## How to Apply to a PCC Faculty-Led Program

## **Application Phase**

Visit "edabroad.pcc.edu". From Program "Brochure" Select "Student – Peace and Conflict in Jordan Fall 2021" from left hand menu.

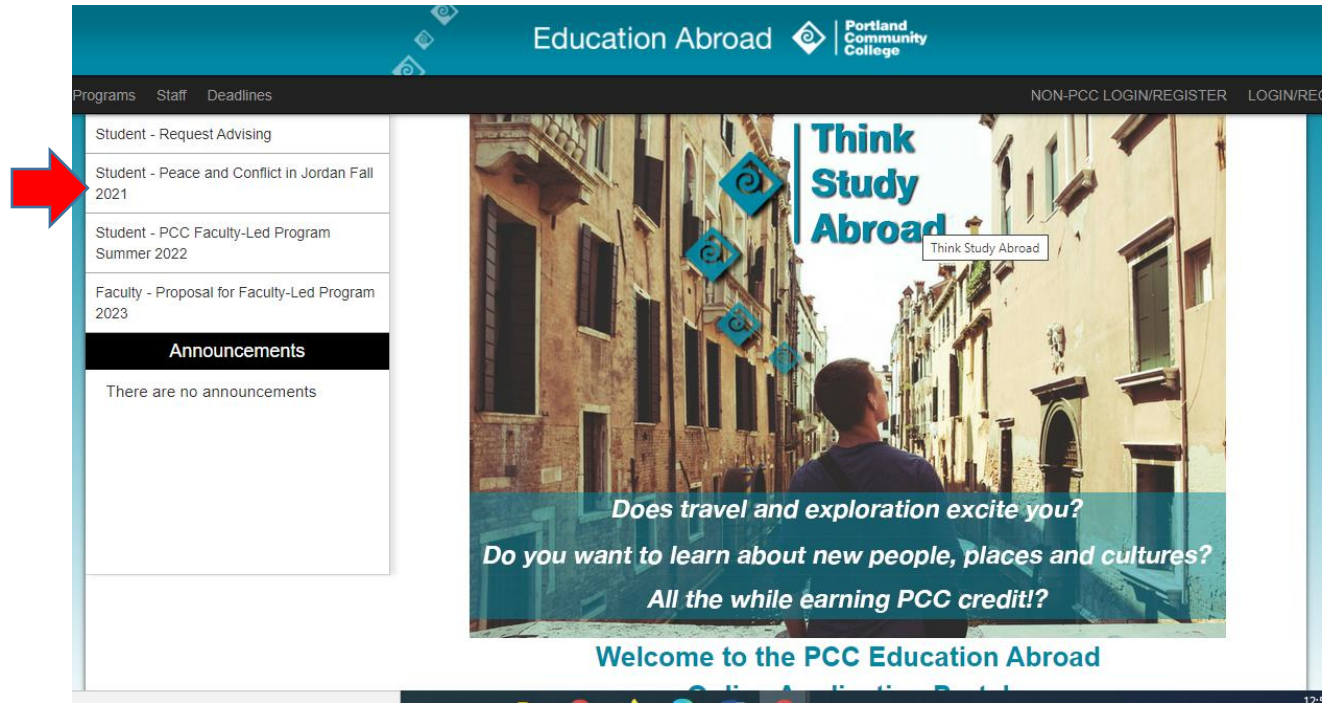

Click "Apply Now" from button on the next page.

Select "I have a username and password." You will be redirected to login via MyPCC. Use your regular MyPCC login credentials. (*PLEASE NOTE*: if you are not currently enrolled as a PCC student, please contact the Education Abroad office for directions to apply.)

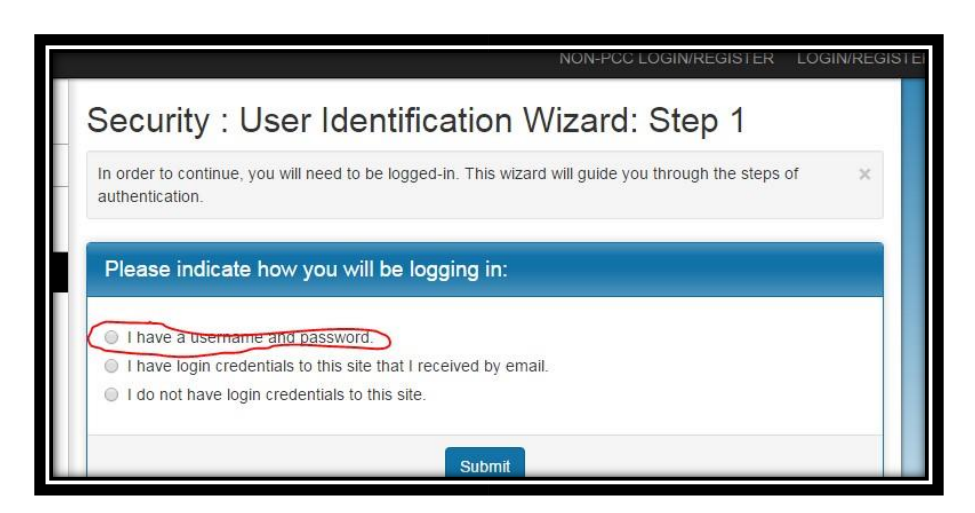

PCC Education Abroad www.pcc.edu/education-abroad Terrell Hall 116 (971) 722-7117 studyabroad@pcc.edu Once logged in, you will be redirected back to the Education Abroad application portal. It will ask you to select the term for which you are applying. Select "Fall, 2021" and click "Apply."

You will see your Study Abroad online home page. Follow the Application instructions listed on the left hand side, which will be your guide for the Application found under "Application Questionnaires".

| Alison Garfinkle                                                                                                    |                                                                                                    | Learning Content                                                                                                    |                                                                                                    |
|----------------------------------------------------------------------------------------------------|----------------------------------------------------------------------------------------------------|----------------------------------------------------------------------------------------------------|----------------------------------------------------------------------------------------------------|
| Program:                                                                                                    | Math Literacy II and Statistics I in England                                                                                                    | Click the following to view, read, and mark these learning content pages as having                                                                                                    |                                                                                                    |
| Term/Year:                                                                                                    | Summer, 2019                                                                                                    | been read.                                                                                                    |                                                                                                    |
| Deadline:                                                                                                    | 02/15/2019                                                                                                    | Title                                                                                                    | Receive                                                                                                    |
| Dates:                                                                                                    | ТВА                                                                                                    | \$500 Deposit Directions and Information                                                                                                    | 0                                                                                                    |
| Applicat                                                                                                    | ion Instructions                                                                                                    | Application Questionnaire(s)                                                                                                    |                                                                                                    |
| For your ap<br>to review y                                                                                                    | oplication to be considered complete and for the Education Abroad Office<br>our application, you must submit the PCC Faculty-Led Program                                                                      | Click the following to view and complete the following onl<br>begin a questionnaire and save it for later completion, bu<br>Submit in order for the questionnaire to be logged as con | ine questionnaire(s). You may<br>t note that you must click<br>aplete and ready for review.                                                                                                    |
| Application questionnaire. This application is found under "Application<br>Questionnaires" in the right-hand column. Your application is considered complete |                                                                                                    | Title                                                                                                    | Receive                                                                                                    |
| and under<br>right-hand                                                                                                    | review when the checkmark appears in the "Received" column on the side.                                                                                                    | PCC Faculty-Led Program Application                                                                                                    | 0                                                                                                    |
| Once you I                                                                                                    | have submitted this application:                                                                                                    | Material Submissions                                                                                                    |                                                                                                    |
| + the Educ<br>+ once you<br>and you wi                                                                                                    | ation Abroad Office will review your eligibility for the program<br>Ir eligibility is confirmed, your application will be "conditionally approved"<br>II receive an email with directions for your next steps | Click the following to view instructions and/or printable for<br>submission of materials.                                                                                             | rms which require the physica                                                                                                    |
| + your app<br>refundable                                                                                                    | status until stay in the "conditionally approved" status until you pay a non-<br>\$500 deposit for the program which will reserve your spot                                                                   | Title                                                                                                    | Receive                                                                                                    |
| + your app<br>(The deadl<br>pay this de                                                                                                    | lication will be moved into the "committed" status<br>ine to pay this deposit is February 22, 2019 and directions as to how to<br>posit are located in the Learning Content section of your application.)     | \$500 Deposit                                                                                                    |                                                                                                    |
| Please rea                                                                                                    | d and acknowledge the remaining documents under the "Learning                                                                                                    | Signature Documents                                                                                                    |                                                                                                    |
| Content" a                                                                                                    | nd "Signature Documents" located within the right hand column.                                                                                                    | Click the following to view and digitally sign important doo<br>agreement and understanding.                                                                                          | cuments to indicate your                                                                                                    |
| Please kee                                                                                                    | p in mind the following eligibility requirements:                                                                                                    | Title                                                                                                    | Receive                                                                                                    |
|                                                                                                    |                                                                                                    |                                                                                                    | and the second second se |
| + 18 years                                                                                                    | of age or older by program start date.                                                                                                    | Withdrawal and Cancellation Policy                                                                                                    |                                                                                                    |

When you are ready to submit your PCC Faculty-Led Program Application, you will need to click the "submit" button at the bottom of the application page.

| Profiles + Applicants + Process + Sile + Statt + Settings + Maintenance +                                                                                 | . Ab                    |
|----------------------------------------------------------------------------------------------------|-------------------------|
|                                                                                                    |                         |
|                                                                                                    |                         |
|                                                                                                    |                         |
| 11. Please describe a time when you did something cutside of your comfort zone. (*)                                                                       |                         |
| What did you learn about yoursell? Pinase answer is 3 - # sentences.                                                                                      |                         |
| Funt + Sze + Format + 🤫 🍋 🖼 😂 💷 💿 Source 🕜 🗽 🖼                                                                                                    |                         |
| B Z U + X X S C B B B B E S B S B - K ()                                                                                                    |                         |
|                                                                                                    |                         |
|                                                                                                    |                         |
|                                                                                                    |                         |
|                                                                                                    |                         |
|                                                                                                    |                         |
|                                                                                                    |                         |
|                                                                                                    |                         |
| You may enter information on this form and use the Save button to knew your information until you are ready to submit it. Please note that your applicati | on questionnaire is not |
| considered complete and cannot be reviewed until you click to a comp buffor to fightine your properties                                                   |                         |
|                                                                                                    |                         |

Once you have submitted the application, the Education Abroad office will confirm your eligibility for the program. You will receive notification that your application status is now "Conditionally Accepted".

Please review the Withdrawal and Cancellation Policy (listed under the "Signature Documents" on the right hand side of your online portal), as well as the \$500 Deposit Directions and Information (listed under the "Learning Content" section of your online portal). When you are ready to reserve your spot on the program, please pay the \$500 non-refundable deposit according to the directions. Once we receive your deposit, we will mark off the \$500 Deposit as received (listed under the "Material Submissions" section of your online portal).

## Logging Back Into the System

When you would like to return to your online portal or application, visit the portal homepage (edabroad.pcc.edu). Use the "LOGIN/REGISTER" button in the upper right hand corner. This will take you to your MyPCC login page. Once you login with your MyPCC information, you will be taken to your study abroad online portal. To find your current application page, look in the **Fall, 2021** box for your program title (clickable blue text). Clicking on the title of your program will take you to your current study abroad application. (*Please note: if you are not currently enrolled as a PCC student, please contact the Education Abroad office for directions.*)

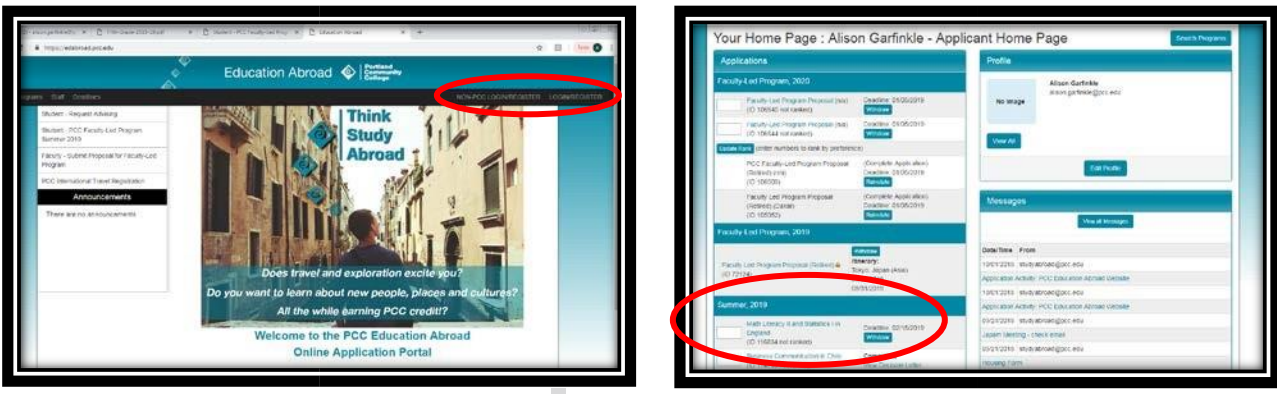

PCC Education Abroadwww.pcc.edu/education-abroadTerrell Hall 116(971) 722-7117studyabroad@pcc.edu